## DE | FAQ | VPN | VPN-Client-App für Android

| Inhalt          | Installation der VPN-Client-App für Android                                                                                                    |  |
|-----------------|----------------------------------------------------------------------------------------------------|--|
| Kategorie       | VPN                                                                                                    |  |
| Thema           | Installation VPN-Client Android                                                                                                    |  |
| Version         | 13                                                                                                    |  |
| Erstellt am     | 26. Oktober 2022                                                                                                    |  |
| Letztes Update  | 16. September 2024                                                                                                    |  |
| Geltungsbereich | <ul> <li>Beschäftigte Verwaltung/Zentrale Einheiten</li> <li>Beschäftigte Fachbereiche</li> <li>Lehrbeauftragte</li> <li>Studierende</li> <li>Externe</li> </ul> |  |

## Anleitung

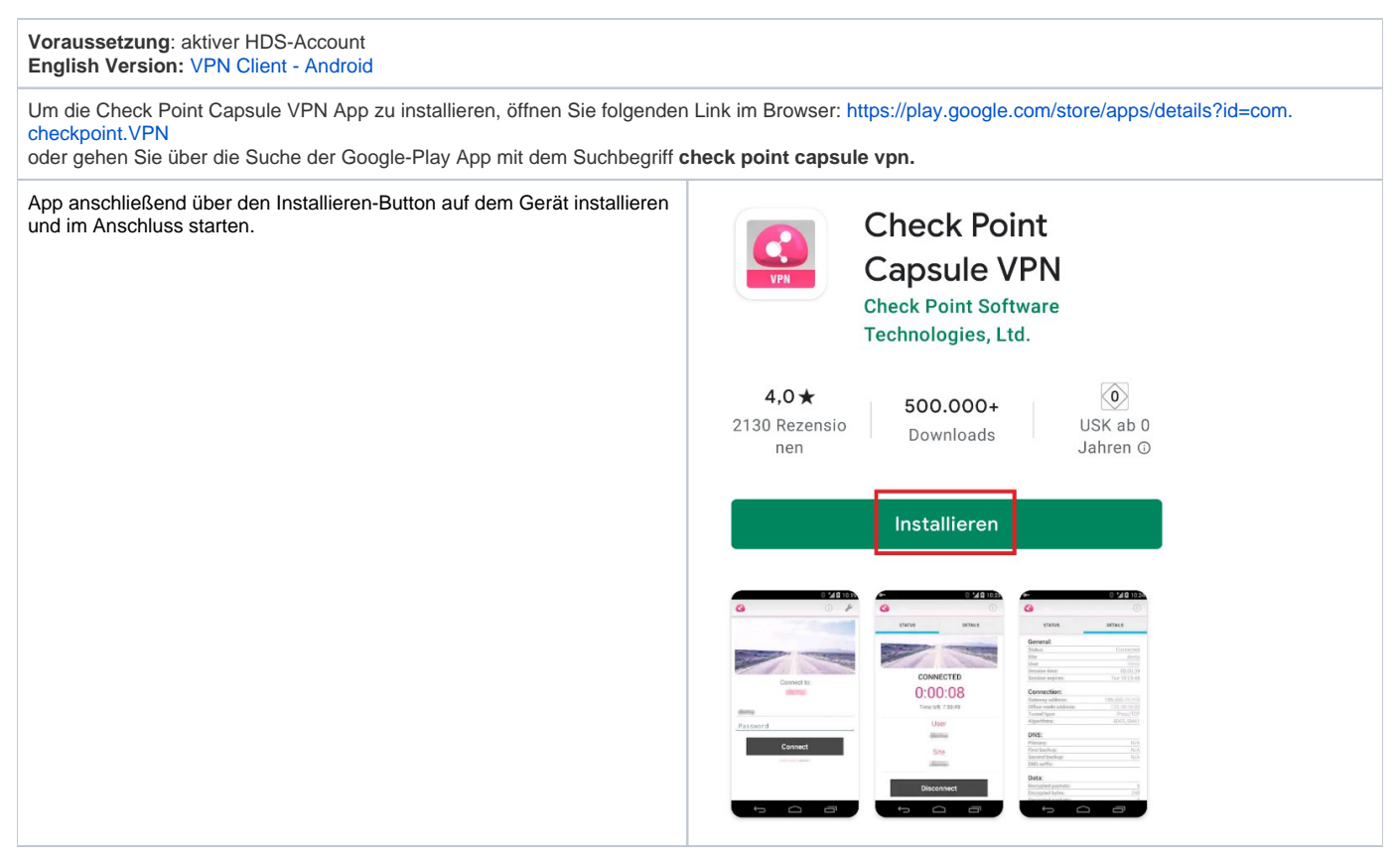

| Neue Verbindung mit dem Namen <b>HS-RM VPN</b> , dem Server <b>vpn.hs-rm.</b><br>de einrichten und mit dem Button Create bestätigen. | ←<br>Name: <u>HS-RM</u> VPN<br>Server: <u>vpn.hs-rm.de</u> | Ó |
|----------------------------------------------------------------------------------------------------|------------------------------------------------------------|---|
|                                                                                                    | Create                                                     |   |
| Als Authentifizierungsmethode Username and Password auswählen.                                                                       | ← 🔇                                                        |   |
|                                                                                                    | Select the authentication method to be used                |   |
|                                                                                                    | Username and Password                                      |   |
|                                                                                                    | Certificate                                                |   |
|                                                                                                    | RSA SecurID                                                |   |
|                                                                                                    | Challenge Response                                         |   |
|                                                                                                    |                                                            |   |

| Als Username Ihre Benutzerkennung (HDS) sowie das zugehörige Pass            |                                                                         |
|------------------------------------------------------------------------------|-------------------------------------------------------------------------|
| wort eingeben und anschließend mit Connect bestätigen.                       | (i)                                                                     |
|                                                                              |                                                                         |
|                                                                              |                                                                         |
|                                                                              |                                                                         |
|                                                                              |                                                                         |
|                                                                              |                                                                         |
|                                                                              |                                                                         |
|                                                                              |                                                                         |
|                                                                              |                                                                         |
|                                                                              | Username                                                                |
|                                                                              | Dessword                                                                |
|                                                                              | Password                                                                |
|                                                                              | Connect                                                                 |
|                                                                              |                                                                         |
| Verbindungsanfrage aus dem Android-System bestätigen mit <b>OK</b> . (einmal |                                                                         |
| ig)                                                                          | Verbindungsanfrage                                                      |
|                                                                              | Capaula mächta aina VPN Varhindung                                      |
|                                                                              | einrichten, um den Netzwerkverkehr                                      |
|                                                                              | zu überwachen. Erlauben Sie dies nur,<br>wenn Sie der Ouelle vertrauen. |
|                                                                              | Ohan in Ihram Bildeshirm wird ein                                       |
|                                                                              | Symbol angezeigt, solange VPN                                           |
|                                                                              | verwendet wird. Erlauben?                                               |
|                                                                              | Abbrechen OK                                                            |
|                                                                              |                                                                         |

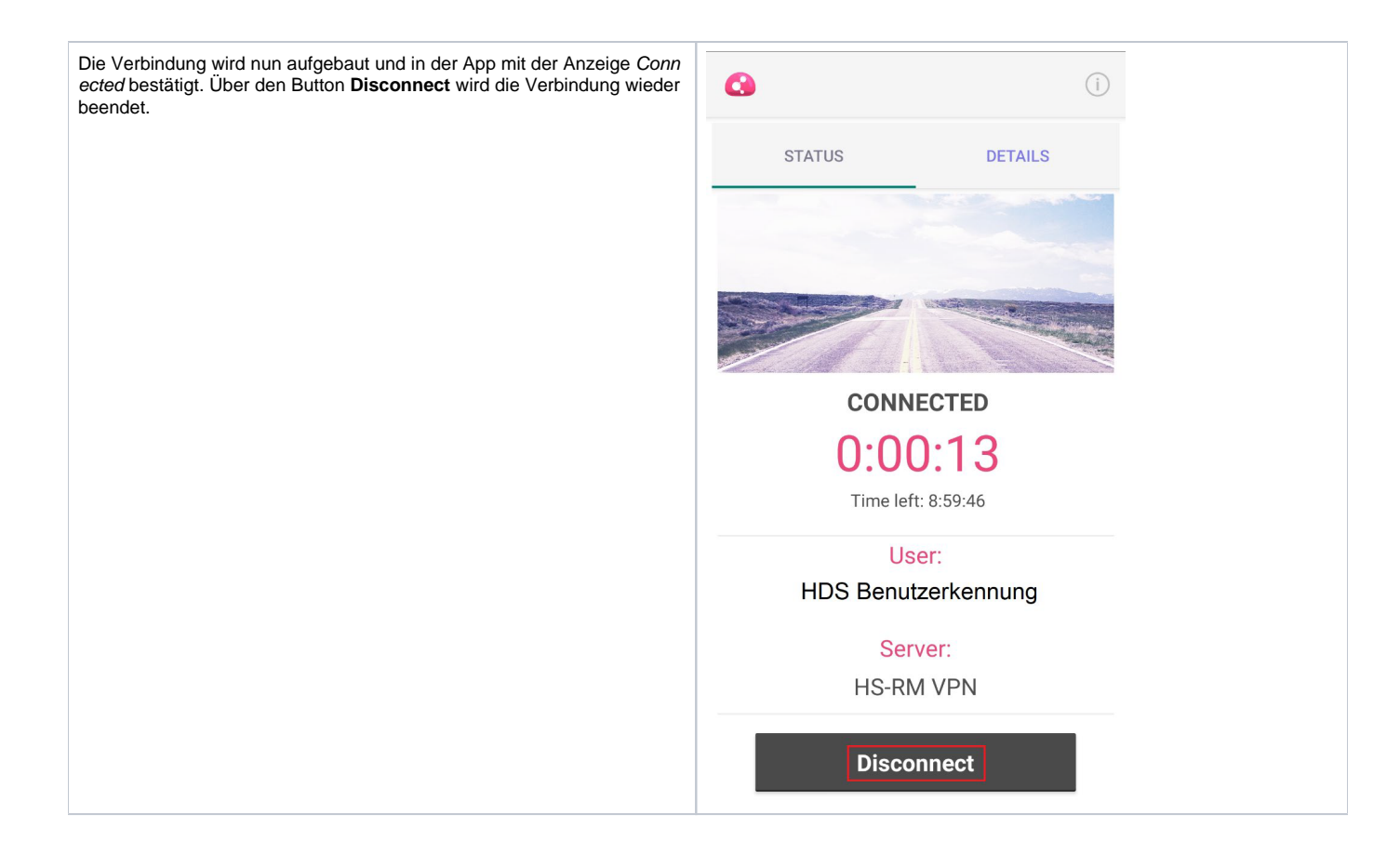